【メンター事業予約手順(メンター個別相談「ふわり」、メンタートークルーム「ピーチ」)】

こちらではメンター事業の「メンター個別相談『ふわり』、メンタートークルーム『ピーチ』」への予約 方法についてご案内しています。予約システムには <u>Google カレンダー</u>と <u>Google フォーム</u>を使用し ます。

予約確認のためにこちらからメールを送付いたしますので、「@kirari-kensyu.com」のドメインからのメールが受信できるよう、事前に受信設定等の確認をお願いします。(携帯電話会社のアドレスでは予約確認のメールが届かないことがあります。)

<メンター個別相談「ふわり」・メンタートークルーム「ピーチ」の予約方法>

①きらり HP やメンター事業のチラシ内 QR コードから予約フォームにアクセス。

②希望する個別相談の開催予定一覧が表示されます。希望する日をクリック。

|                    | メンタートーク             | ルーム「ピーチ」<br><sup>アヤ</sup> |                     |
|--------------------|---------------------|---------------------------|---------------------|
| メンタートークルーム         | メンタートークルーム          | メンタートークルーム                | メンタートークルーム          |
| 「ピーチ」              | 「ビーチ」               | 「ビーチ」                     | 「ビーチ」               |
| ① 100時48月9日        | ③ 2028年7月1日         | の 2003                    | ② 1029年14月2         |
| ② 503              | ④ 503               | でわらまの 0010                | ③ 102               |
| 「予約年間」①予約時至のお日にちを  | 「755月4日 ①予約長型のお日にちを | でわらます。 ひかかきの2日にちを         | 「竹り毛術」の予約日本語のお日にちを  |
| お届くくたさい、されレンターをスス  | お届びください、③カンターをスク    | 2回びくことい、 ひかレングーとスク        | 2回びたミュレ、のカレンターをスク   |
| ロームし、「死の予約日へ移動」をうい | ロールし、「2007月日へ発明」をター | ロール、 1007月31-0号約1 59-     | ロールし、「KOD予約日本単純」をク. |

③カレンダー下の「次の予約可能な日付に移動」をクリックすると予約枠が表示されます。

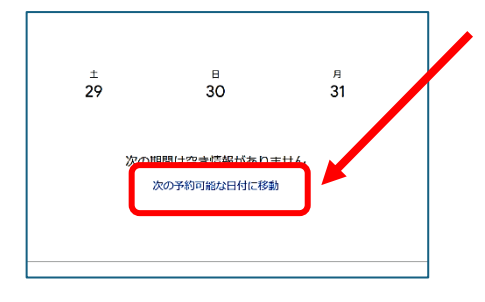

④ 希望する時間を選択します。既に別の方が予約を取っている場合は右のように時間枠の表示がされません。予約が埋まってしまっている場合は、①に戻って別の日程を選択してください。

10

|         | もっと見る          |          |         |         |                    |         |              |                    |                |   |
|---------|----------------|----------|---------|---------|--------------------|---------|--------------|--------------------|----------------|---|
|         |                | 予約       | 的時間     | 罰を      | 選択                 |         |              |                    |                |   |
| <       | ±<br>10        | 202      | 5年 5.   | 月       |                    |         | <            | >                  | < <sup>±</sup> |   |
| 午前10:00 | - 1            | 8<br>27  | 月<br>28 | 火<br>29 | 水<br>30            | 木<br>1  | £<br>2       | ±<br>a             | 10:00          | ) |
| 午前11:00 | - 1            | 4        | 6<br>42 | 6<br>49 | 7<br>14            | 8<br>15 | **           | 40<br>47           | -              |   |
|         | - <sup>1</sup> | 10<br>25 | 26      | 27      | 20                 | 29      | 30           | 24<br>Əl           | -              | J |
| -       | - 1            |          | -       | ,       | 4                  | 5       | •            | ,                  |                |   |
|         | _ 1            | 25       | 26      | 27<br>3 | <del>20</del><br>4 | 29<br>5 | <del>6</del> | <del>31</del><br>7 | _              |   |

⑤ 必要事項を入力し、「予約」をクリック。「予約が確定しました」の表示で希望する日時になっている か確認したら「閉じる」をクリックし、③のカレンダーのページに戻ります。

※カレンダーのページはまだ閉じないでください。

|   | メンタートークルーム「ピーチ」<br>5月 9日 (金曜日) · 午前11:00~11:50<br>(GMT+09:00) 日本標準時 |                                                                                          |
|---|---------------------------------------------------------------------|------------------------------------------------------------------------------------------|
| 2 | ご連絡先備報                                                              | 予約が確定しました<br>確認メールを以下のメールアドレス宛に送信しました。                                                   |
|   | ۲. ۲. ۲. ۲. ۲. ۲. ۲. ۲. ۲. ۲. ۲. ۲. ۲. ۲                            | <ul> <li>タ メンタートークルーム「ビーチ」</li> <li>5月 金曜日・午前1t:00~11:50<br/>(GMT+09:00)日本標準時</li> </ul> |
|   | ×ールアドレス                                                             | 変更が必要な場合は、<br>予約をキャンセルしてください                                                             |
|   | 电话番号                                                                | 閉じる                                                                                      |
|   |                                                                     |                                                                                          |
|   | キャンセル 予約                                                            |                                                                                          |

※登録していただくメールアドレスは <u>Gmail等のPCからでも閲覧可能なアドレスを推奨します。</u> 携帯電話会社のアドレスでは予約確認のメールが届かないことがあります。 <u>あらかじめ「@kirari-kensyu.com」のドメインからのメールが受信できるように設定をお願いし</u> <u>ます</u>。

⑥ しばらくすると予約確認のメールが登録されたメールアドレスに届きますので入力内容に誤りがないかご確認ください。

| _                                                                                                    |                                                                                                    | 354417 L                              |
|----------------------------------------------------------------------------------------------------|----------------------------------------------------------------------------------------------------|---------------------------------------|
| 0                                                                                                    | 「スクラードークルーム・ビーナ」(03314 250 デスド)<br>Google カレンダーで表示                                                                                                    | 2025年5月9日(金)                          |
|                                                                                                    | 日時 2025年5月9日(金) 午前10時~ 午前1050 (JST)                                                                                                    | これより県の予定はありません                        |
|                                                                                                    | 参加市 メンタートークルーム「ピーチ」・                                                                                                    | 午前10時 メンタートークルーム「ピーチ」 (0331.4 きらりテスト) |
|                                                                                                    | はい 木定 いいえ その他のオプション                                                                                                    | これより後の予定はありません                        |
| 1.0                                                                                                    |                                                                                                    |                                       |
| 2025年 570<br>Booked by<br>0337.4 25-5                                                                                                    | トーブリルーム I ビーナリ (U331.4 さらりナスト)<br>19 (金織1) - 午前10日 - 午前10日 (14世界前)<br>27スト<br>26cmd/cm                                                                                                    |                                       |
| <ul> <li>ノブジ</li> <li>2025年5月</li> <li>Booked by</li> <li>0331.4 259</li> <li>(ラ杉)千葉</li> <li>(ラ杉)千葉</li> <li>(ラ杉)千葉</li> <li>(ラ杉)千葉</li> <li>(ラ杉)千葉</li> <li>(ラ杉)千葉</li> <li>(ラ杉)千葉</li> <li>(ラ杉)千葉</li> <li>(ラ杉)千葉</li> <li>(ラ杉)千葉</li> <li>(ラ杉)千葉</li> <li>(ラ杉)千葉</li> </ul> | トーーノル-ム(ビーナ)」(USB14 25-0 ジアスト)<br>(2000)、4000 - 4000 - 400 |                                       |
| <ul> <li>スノン・</li> <li>2025年 5月</li> <li>Booked by</li> <li>0301.4 含ら</li> <li>(予約米編<br/>(予約米編<br/>(分判)所給<br/>(支力レンダ)</li> <li>(予約米編<br/>(予約務)</li> <li>(予約務)</li> <li>(予約務)</li> <li>(予約務)</li> <li>(予約務)</li> <li>(計算成為)</li> <li>(計算成為)</li> <li>(計算成為)</li> </ul>           | トー・ノーム(ビーナ)」(USB14 25-09アスド)<br>(2000)、4000 - 4000-000<br>5000000<br>0000000<br>0000000<br>0000000<br>000000                                                                                                    |                                       |

※この時点でまだ入力は完了していません。ここから別の予約フォームに移ります。

 ⑦ カレンダー上の「【予約手順】」にある Google フォームのリンクから、予約フォームに移動します。
 (Google フォームの URL が折りたたまれて表示されていることがあります。その時は「もっと 見る」をクリック)

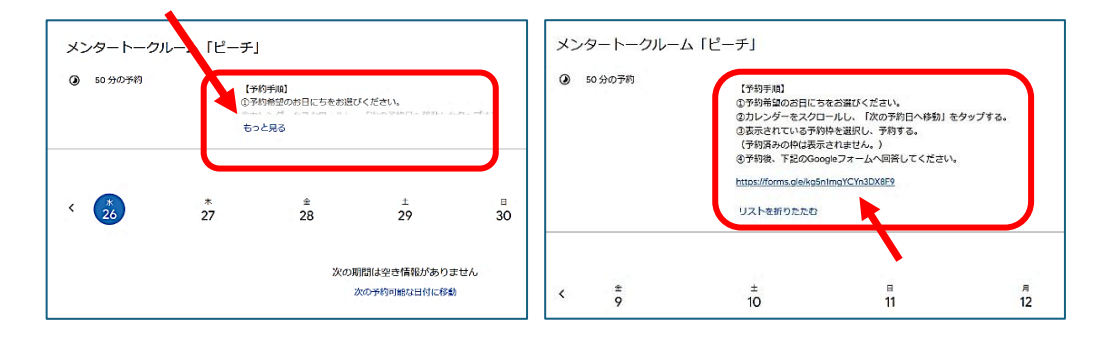

⑧ 必要事項を入力してください(先の予約確認メールを見ながら入力していただくと、間違いがあり ません)。入力いただいたメールアドレスに確認のメールが届きます。

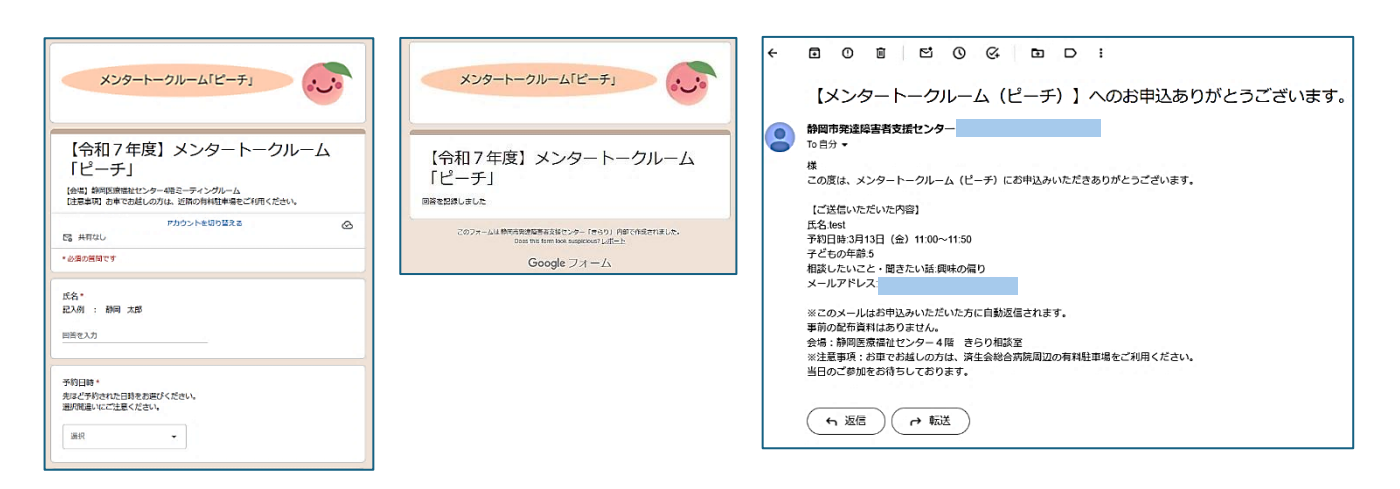

※ やむを得ずキャンセルされる場合は、送付された予約確認メール(上記⑥で送付されたメール)よ りキャンセルの手続きを行ってください。

|                                                                                                    | □ INVITEALS<br>218<br>メンター個別相談「ふわり」(0331.2 きらりテスト)<br>2025年 5月 14日(水戦1)・10.40~11:30 (日本爆車時)                                                                                                    |
|----------------------------------------------------------------------------------------------------|----------------------------------------------------------------------------------------------------|
| 参加者 メンタートークルーム「ビーチ」・<br>はい 未定 いいえ その他のオプション                                                                                                    | Booked by<br>0331.2 きらりテスト<br><u>@outlook.jp</u><br>(予約手順)<br>の近め美望のよりにちゃよ迷れた ださい)。                                                                                                    |
| メンタートークルーム「ピーチ」(0331.4 きらりテスト)<br>2025年 5月 9日 (金曜日) · 午前10時 ~ 午前10:50 (日本標準時)<br>Booked by<br>0331.4 きらりテスト<br>@gmail.com                                                             | Control Control Contro Control Control Control Control Control Control Control Control |
| 【予約手順】<br>①予約寿曜のお日にちをお選びください。<br>②カレンダーをスクロールし、「次の予約日へ移動」をタップする。<br>②表示されている予約枠を選択し、予約する。<br>(予約済みの枠は表示されません。)<br>③予約後、下記のGoogleフォームへ回答してください。<br>https://forms.gle/kg5n1mgYCYn3DX8F9 | ↑上記のように「Cancel appointment」と<br>英語で表記される場合もあります。                                                                                                    |
| 予約をキャンセル さらに別の予約枠を予約                                                                                                    |                                                                                                    |

予約確認メールからキャンセルがうまくできなかった方は、 静岡市発達障害者支援センター「きらり」(054-285-1124)までご連絡ください。

予約の変更やキャンセルは

- ▶ メンター個別相談「ふわり」: 開催日前日の火曜日 15 時まで
- ▶ メンタートークルーム「ピーチ」: 開催日前日の木曜日 15 時まで

(上記が祝日となった場合はその前日のきらり開所日 15 時まで)

これ以降の変更・キャンセルにつきましては、 静岡市発達障害者支援センター「きらり」(054-285-1124)までご連絡ください。